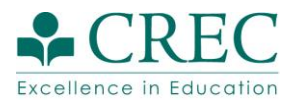

## Instructions for Registering a Schoology Account and Joining "Understanding SLD/Dyslexia"

- 1. Navigate to **www.schoology.com** in your web browser.
- 2. Click "Sign Up" in the top right.
- **3.** Select **INSTRUCTOR** to register your account. (Student accounts are not able to enroll themselves in courses)

| (S) schoology |                                                       |
|---------------|-------------------------------------------------------|
|               | Sign up for Schoology<br>Instructor Student<br>Parent |

**4.** Enter your **first name, last name, email,** and **create a password**. Make sure to save your password. You will log in in the future using your email address and password.

| First Name     | Last Na                                       | me                  |
|----------------|-----------------------------------------------|---------------------|
| Email addres   | SS                                            |                     |
| Password       |                                               |                     |
| Confirm Pass   | sword                                         |                     |
| Receive period | ic Schoology updates                          |                     |
| Register       | By clicking Register, you a<br>Policy & Terms | gree to our Privacy |

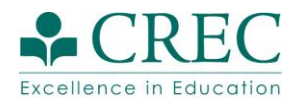

**5.** Schoology will then ask for your school information. Click "**Skip this step**" to be taken to your Schoology homepage.

| ✔ Tha      | nks for signing up!                       |          |                                  |      |
|------------|-------------------------------------------|----------|----------------------------------|------|
| Where d    | lo you teach?                             |          |                                  |      |
| Country: * | United States                             | ~        |                                  |      |
| State: *   | Select State                              | ~        | Click " <b>Skip this step</b> ". |      |
| City:      |                                           |          | You do not h                     | ave  |
| School: *  | Enter your school name or zip/postal code | ٩        | to enter info h                  | ere. |
|            | Skip th                                   | iis step |                                  |      |

6. Click COURSES in the top toolbar.

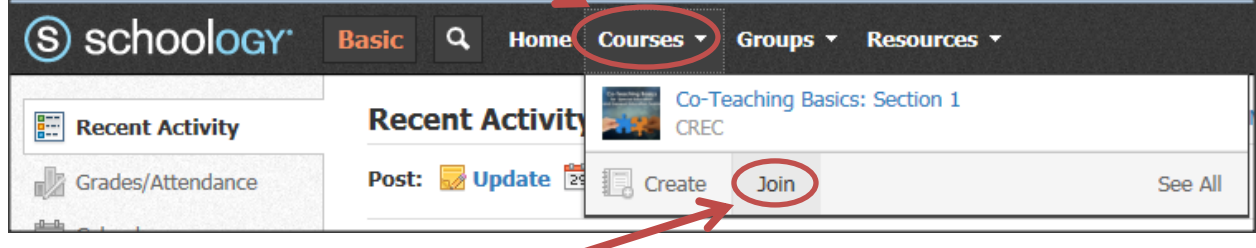

- 7. Click JOIN in the dropdown menu.
- 8. Enter your pre-service institution's corresponding Access Code (found on page 3 of this document) and click SUBMIT. The code can be Copy/Pasted.

| _              |  |   |  |
|----------------|--|---|--|
| Join a Course  |  | × |  |
| Access Code: * |  |   |  |
| Join Cancel    |  |   |  |

**?.** If successful, you will be immediately taken to the course. Now that course will appear in in your COURSES menu every time you log in.

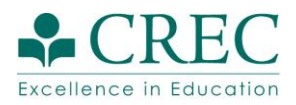

| Access ( | Codes f | for Course | Enrollment |
|----------|---------|------------|------------|
|----------|---------|------------|------------|

| Institution/Organization           | Access Code |
|------------------------------------|-------------|
| Albertus Magnus                    | M2TS8-9HSFT |
| Central CT State Univ. (CCSU)      | 5F8PC-BNZ5P |
| <b>Connecticut</b> College         | GVV5J-GDPXQ |
| Eastern CT State Univ. (ECSU)      | NZTC2-W774W |
| Fairfield Univ.                    | W99G8-HXQ6R |
| Mitchell College                   | 6TTBK-49STW |
| Quinnipiac Univ.                   | H2K3T-FRPWT |
| Sacred Heart Univ.                 | 2SD5C-ZHF7D |
| Southern CT State Univ. (SCSU)     | 9WG5C-GWM3P |
| Univ. of Bridgeport                | 4HCQV-T9XGG |
| Univ. of Connecticut (UCONN)       | V6ZVZ-XDFQ2 |
| Univ. of Hartford                  | 2X9HT-XH6FB |
| University of New Haven            | PNQW8-7VM56 |
| Univ. of Saint Joseph              | FQHXX-N8WZ4 |
| Western CT State Univ. (WCSU)      | C2V48-3SBTS |
| Charter Oak State College ECE ARC  | HDRNS-S7GVT |
| <b>OHE Alternate Route to Cert</b> | W3B2S-WN6XT |
| Teach for America-CT               | G3752-PWVHJ |